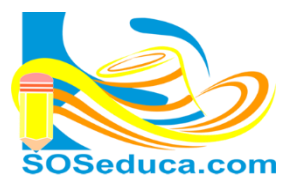

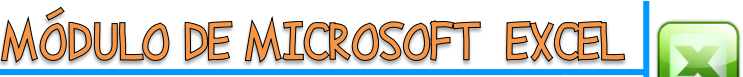

Hojas de cálculo

## FUNCIÓN Y – FUNCIÓN O

La **Función Y**, nos lleva a recordar las tablas de verdad, donde **Y** es inclusión. De tal forma, cuando una condición va acompañada del **Y**, nos indica que se deben cumplir las dos o más condiciones para que el resultado sea verdadero.

**Por ejemplo:** si le decimos a una persona *"por favor, tráeme una gaseosa y una malta de la tienda"*. Para que esta acción sea verdadera, la persona debe traernos tanto la gaseosa como la malta, si solo trae una de las dos, la acción será falsa.

La **Función O**, también nos recuerda las tablas de verdad, donde **O** es exclusión. De tal forma. Cuando una condición va acompañada del **O**, nos indica que si se cumple cualquiera de las dos o más condiciones, el resultado va ser verdadero. Solo será falso si no cumple las dos condiciones.

**Por ejemplo:** si le decimos a la persona *"por favor, tráeme una gaseosa O una malta de la tienda"*. Si la persona trae sea malta o gaseosa, está cumpliendo la condición, solo si no trae ninguno de los dos artículos no cumple.

Una vez aclarado esto, explicaremos a continuación estas dos funciones con el siguiente ejemplo:

Partimos del hecho que tenemos una tabla realizada, con las marcas de computadores, la clase de procesador y memoria RAM que tiene cada uno de ellos.

También tenemos una columna para decir con una función si el computador es de gama alta y otra para decir si están en oferta.

Las dos condiciones para decir si son gama alta son las siguientes:

- Procesador de categoría i7
- Memoria RAM mayor o igual a 8 Gb

|    | Portapapeles | Gi .       | Fuente            | F2        | Alinead |
|----|--------------|------------|-------------------|-----------|---------|
|    | D2 • (*      | $f_{x}$    |                   |           |         |
|    | А            | В          | С                 | D         | E       |
| 1  | PRODUCTO     | PROCESADOR | MEMORIA<br>RAM GB | GAMA ALTA | OFERTA  |
| 2  | Dell         | i3         | 2                 | ]         |         |
| 3  | Dell         | i5         | 4                 |           |         |
| 4  | Lenovo       | i7         | 8                 |           |         |
| 5  | sangsum      | i7         | 16                |           |         |
| 6  | Sony         | i5         | 8                 |           |         |
| 7  | Sony         | i3         | 4                 |           |         |
| 8  | Lenovo       | i3         | 2                 |           |         |
| 9  | Dell         | i3         | 4                 |           |         |
| 10 | Dell         | i5         | 8                 |           |         |
| 11 | Lenovo       | i7         | 16                |           |         |
| 12 | sangsum      | i7         | 8                 |           |         |
| 13 | Sony         | i5         | 4                 |           |         |
| 14 | Dell         | i5         | 8                 |           |         |
| 15 | Dell         | i7         | 16                |           |         |
| 16 | Lenovo       | i7         | 8                 |           |         |

Como podemos deducir, se nos está exigiendo cumplir dos condiciones para catalogar los de gama alta. Y tienen que ver con el procesador que sea i7 y con los Gigas de la memoria. Por tal razón lo conveniente sería usar la función Y:

- 1) El primer paso es ubicarnos en la celda donde queremos visualizar el resultado de la función, para este ejemplo sería la celda D2.
- 2) El segundo paso consiste en insertar la **función Y**, para esto el camino más corto es hacer clic en **Insertar función**  $f_x$  al lado de la barra de fórmulas.

| Copiar -               | Cam            |                       |      |     | æ/      | E Ajus  | tar texto        | General  |       |                  |                          |                         |
|------------------------|----------------|-----------------------|------|-----|---------|---------|------------------|----------|-------|------------------|--------------------------|-------------------------|
| Pegar V Copiar formato | N              | K <u>s</u> · <u>A</u> | •    | Ē≣⊒ |         | •a• Con | ibinar y centrar | ~ \$ ~ % | 6 000 | € 0 00<br>00 → 0 | Formato<br>condicional * | Dar forma<br>como tabli |
| Portapapeles           |                | Fuente                | Es . |     | Alinead | ión     |                  | G N      | úmero | - E              |                          | Estilos                 |
| • (=                   | f <sub>x</sub> |                       |      |     |         |         |                  |          |       |                  |                          |                         |
| A                      |                | В                     |      | С   | D       |         | E                | F        |       | G                | Н                        | 1                       |

3) Luego de hacer clic en *fx*, aparecerá la ventana **Insertar función** que se muestra en la siguiente imagen:

| OSeduca.com                                                                                                    | MÓDULO DE MICROSOFT EXCEL<br>Hojas de cálculo                                                                                                    |
|----------------------------------------------------------------------------------------------------|----------------------------------------------------------------------------------------------------|
| Insertar función  Buscar una función:  Escriba una breve descripción de lo que desea hacer y, a  continuación, haga dic en Ir  O seleccionar una categoría: Todo  Seleccionar una función:  VARPA VERDADERO | Si conoces la categoría de la función,<br>puedes seleccionarla para encontrar<br>más rápido la función, sino la<br>conoces, escoge <b>Todo</b> para ver todas<br>las funciones de Excel. |
| VF<br>VF.PLAN<br>VNA<br>VNA.NO.PER<br>Y<br>Y(valor_lógico1;valor_lógico2;)<br>Comprueba si todos los argumentos son VERDADEROS, y devuelve VERDADERO si<br>todos los argumentos son VERDADEROS.             | Luego, haga clic en el nombre de la<br>función que desea. Para este caso es<br>la función Y.                                                                                             |
| Ayuda sobre esta función Aceptar Cancerar                                                                                                    | Finalmente en esta ventana, haga clic<br>en <b>Aceptar</b> .                                                                                                    |

4) Luego aparecerá una ventana con el nombre de Argumentos de función, en ella debemos seleccionar o digitar los datos o nombres de celdas involucradas en el cálculo de la función:

|                | ronapaperes                                                                                                    |                     | ruciic            | 1.00         |                                                                                                    |  |  |  |  |  |
|----------------|----------------------------------------------------------------------------------------------------|---------------------|-------------------|--------------|----------------------------------------------------------------------------------------------------|--|--|--|--|--|
|                | Y (= 3                                                                                                    | ≺ ✓ <u>f</u> ∗ =Y(B | 2="i7";C2>=8      | )            |                                                                                                    |  |  |  |  |  |
|                | А                                                                                                    | В                   | С                 | D            | Argumentos de función                                                                                                    |  |  |  |  |  |
| 1              | PRODUCTO                                                                                                    | PROCESADOR          | MEMORIA<br>RAM GB | GAMA ALTA    | Y                                                                                                    |  |  |  |  |  |
| 2              | Dell                                                                                                    | i3                  | 2                 | ="i7";C2>=8) | Valor_lógico1 B2="17" K = FALSO                                                                                                    |  |  |  |  |  |
| 2              | Dell                                                                                                    | i5                  | А                 |              | Valor_lógico2 C2>=8 🔣 = FALSO                                                                                                    |  |  |  |  |  |
| F              | valor                                                                                                    | lógico1.            | es la             | nrimera      | Valor_lógico3 🛛 🕅 🔣 = valor_lógico                                                                                                    |  |  |  |  |  |
| C<br>B         | condición, donde decimos: procesador <b>B2</b> es <b>igual</b> a la palabra <b>"i7"</b> Si el ejercicio lo requiere, puede haber más condiciones. |                     |                   |              |                                                                                                    |  |  |  |  |  |
| 9              | Dell                                                                                                    | i3                  | 4                 |              | <ul> <li>Comprueba si todos los argumentos son VERDADEROS, y devuelve VERDADERO si todos los argumentos son<br/>VERDADEROS.</li> </ul>                                                                |  |  |  |  |  |
| 10<br>11<br>12 | Dell<br>Leno El V<br>sang                                                                                                    | valor lóg           | ico2, es          | la segun     | da<br>valor_lógico2: valor_lógico1;valor_lógico2; son entre 1 y 255 condiciones que desea<br>comprobar, que pueden ser VERDADERO o FALSO y que pueden ser valores<br>lógicos, matrices o referencias. |  |  |  |  |  |
| 13<br>14       | I3 Sony condición, donde decimos: memoria<br>I4 Dell RAM C2 es mayor o igual a 8.                                                                 |                     |                   |              |                                                                                                    |  |  |  |  |  |
| 15             | Dell                                                                                                    |                     |                   |              | a sobre esta función Aceptar Cancelar                                                                                                    |  |  |  |  |  |
| 16             | Lenovo                                                                                                    | 17                  | 8                 |              |                                                                                                    |  |  |  |  |  |

**5)** El resultado que veremos después de hacer clic en **Aceptar**, es ver la palabra VERDADERO o FALSO si se cumplen, en este caso las dos condiciones:

|    | Portapapeles | Es.              | Fuente         | Es.       | Alineac |    | Portapapeles | Gi                        | Fuente         | Est.      | Alinead |
|----|--------------|------------------|----------------|-----------|---------|----|--------------|---------------------------|----------------|-----------|---------|
|    | D2 🔹 🧑       | f <sub>x</sub> = | Y(B2="i7";C2>= | 3)        |         |    | D2 • (*      | <i>f</i> <sub>x</sub> =Y( | B2="i7";C2>=8) |           |         |
|    | А            | В                | С              | D         | E       |    | А            | В                         | С              | D         | E       |
| 1  | PRODUCTO     | PROCESAD         | OR RAM GB      | GAMA ALTA | OFERTA  | 1  | PRODUCTO     | PROCESADO                 | RAM GB         | GAMA ALTA | OFERTA  |
| 2  | Dell         | i3               | 2              | FALSO     |         | 2  | Dell         | i3                        | 2              | FALSO     |         |
| 3  | Dell         | i5               | 4              |           | 7       | 3  | Dell         | i5                        | 4              | FALSO     |         |
| 4  | Lenovo       | i7               | 8              |           | •       | 4  | Lenovo       | i7                        | 8              | VERDADERO |         |
| 5  | sangsum      | i7               | 16             |           |         | 5  | sangsum      | i7                        | 16             | VERDADERO |         |
| 6  | Sony         | i5               | 8              |           |         | 6  | Sony         | i5                        | 8              | FALSO     |         |
| 7  | Sony         | i3               | 4              |           |         | 7  | Sony         | i3                        | 4              | FALSO     |         |
| 8  | Lenovo       | i3               | 2              |           |         | 8  | Lenovo       | i3                        | 2              | FALSO     |         |
| 9  | Dell         | i3               | 4              |           |         | 9  | Dell         | i3                        | 4              | FALSO     |         |
| 10 | Dell         | i5               | 8              |           |         | 10 | Dell         | i5                        | 8              | FALSO     |         |
| 11 | Lenovo       | i7               | 16             |           |         | 11 | Lenovo       | i7                        | 16             | VERDADERO |         |
| 12 | sangsum      | i7               | 8              |           |         | 12 | sangsum      | i7                        | 8              | VERDADERO |         |
| 13 | Sony         | i5               | 4              |           |         | 13 | Sony         | i5                        | 4              | FALSO     |         |
| 14 | Dell         | i5               | 8              |           |         | 14 | Dell         | i5                        | 8              | FALSO     |         |
| 15 | Dell         | i7               | 16             |           |         | 15 | Dell         | i7                        | 16             | VERDADERO |         |
| 16 | Lenovo       | i7               | 8              |           |         | 16 | Lenovo       | i7                        | 8              | VERDADERO |         |

Arrastramos la función hacia abajo, para que automáticamente se digite en cada celda.

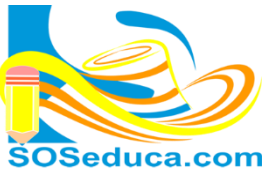

| MÕDULO DE MICROSOFT EXCEL 👔 |
|-----------------------------|
|-----------------------------|

Hojas de cálculo

Ahora para proceder a colocar en práctica la **Función O**, diremos en las celdas de OFERTA, que computadores están en oferta. Teniendo en cuenta lo siguiente:

- Si son marca Dell estarán en oferta
- Si son marca Lenovo también estarán en oferta

1) De igual forma empieza en la celda donde quiere visualizar el resultado. Y también hacemos los pasos 2 y 3

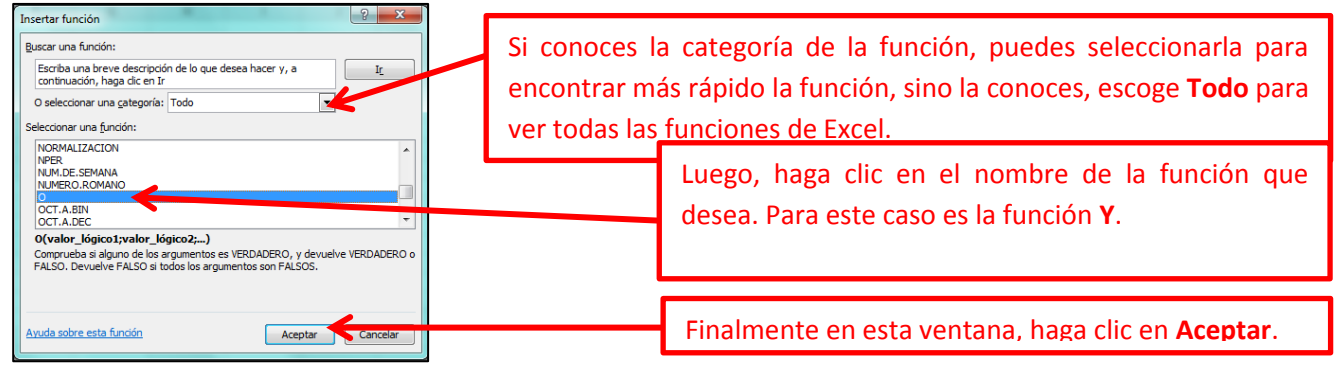

4) aparecerá una ventana con el nombre de Argumentos de función, en ella debemos seleccionar o digitar los datos o nombres de celdas involucradas en el cálculo de la función:

|                                       | O ▼ ( X ✓ ∫x =O(A2="Dell";A2="Lenovo")                                            |            |                   |                                                                                                    |                                       |   |                                                                       |  |  |  |
|---------------------------------------|-----------------------------------------------------------------------------------|------------|-------------------|----------------------------------------------------------------------------------------------------|---------------------------------------|---|-----------------------------------------------------------------------|--|--|--|
|                                       | А                                                                                 | В          | С                 | D                                                                                                    | E                                     |   |                                                                       |  |  |  |
| 1                                     | PRODUCTO                                                                          | PROCESADOR | MEMORIA<br>RAM GB | GAMA ALTA                                                                                                    | OFERTA                                |   | El valor lógico1, es la primera<br>condición, donde decimos: Marca A2 |  |  |  |
| 2                                     | Dell                                                                              | i3         | 2                 | FALSO                                                                                                    | 2="Lenovo")                           |   | es igual a la palabra "Dell"                                          |  |  |  |
| 3                                     | Dell                                                                              | i5         | 4                 | FALSO                                                                                                    |                                       | ľ |                                                                       |  |  |  |
| 4                                     | Lenovo                                                                            | i7         | 8                 |                                                                                                    | · · · · · · · · · · · · · · · · · · · |   | 2                                                                     |  |  |  |
| 5 sangsum i7 16 Argumentos de función |                                                                                   |            |                   |                                                                                                    |                                       |   |                                                                       |  |  |  |
| 6                                     | Sony                                                                              | i5         | 8                 | 0                                                                                                    |                                       |   |                                                                       |  |  |  |
| 7                                     | Sony                                                                              | i3         | 4                 | Valor_lógico                                                                                                    | A2="Dell"                             | 5 | E VERDADERO                                                           |  |  |  |
| 8                                     | Lenovo                                                                            | i3         | 2                 | Valor_lógico                                                                                                    | A2="Lenovo"                           |   | 📧 = FALSO                                                             |  |  |  |
| 9                                     | Dell                                                                              | i3         | 4                 | Valor lógico                                                                                                    | 3                                     |   | 👿 = valor lógico                                                      |  |  |  |
| E                                     | El valor lógico2, es la segunda<br>condición, donde decimos: Marca A2 = verdadero |            |                   |                                                                                                    |                                       |   |                                                                       |  |  |  |
| E.                                    | s <b>iguai</b> a la p                                                             |            |                   | entos son FA                                                                                                    | LSOS.                                 |   |                                                                       |  |  |  |
| 16<br>17                              | Lenovo                                                                            | i7         | 8                 | Valor_lógico2: valor_lógico1;valor_lógico2; son entre 1 y 255 condiciones que se desea<br>comprobar y que pueden ser VERDADERO o FALSO. |                                       |   |                                                                       |  |  |  |
| 18<br>19                              |                                                                                   |            |                   | Resultado de la fórmula = VERDADERO                                                                                                    |                                       |   |                                                                       |  |  |  |
| 20                                    | 20 Aceptar Cancelar Cancelar                                                      |            |                   |                                                                                                    |                                       |   |                                                                       |  |  |  |

**5)** El resultado que veremos después de hacer clic en **Aceptar**, es ver la palabra VERDADERO o FALSO si se cumple una de las dos condiciones:

|    | E2 • =O(A2="Dell";A2="Lenovo") |            |                   |           |           |  |  |  |  |  |  |
|----|--------------------------------|------------|-------------------|-----------|-----------|--|--|--|--|--|--|
|    | А                              | A B        |                   | D         | E         |  |  |  |  |  |  |
| 1  | PRODUCTO                       | PROCESADOR | MEMORIA<br>RAM GB | GAMA ALTA | OFERTA    |  |  |  |  |  |  |
| 2  | Dell                           | i3         | 2                 | FALSO     | VERDADERO |  |  |  |  |  |  |
| 3  | Dell                           | i5         | 4                 | FALSO     | Ĭ         |  |  |  |  |  |  |
| 4  | Lenovo                         | i7         | 8                 | VERDADERO |           |  |  |  |  |  |  |
| 5  | sangsum                        | i7         | 16                | VERDADERO |           |  |  |  |  |  |  |
| 6  | Sony                           | i5         | 8                 | FALSO     |           |  |  |  |  |  |  |
| 7  | Sony                           | i3         | 4                 | FALSO     |           |  |  |  |  |  |  |
| 8  | Lenovo                         | i3         | 2                 | FALSO     |           |  |  |  |  |  |  |
| 9  | Dell                           | i3         | 4                 | FALSO     |           |  |  |  |  |  |  |
| 10 | Dell                           | i5         | 8                 | FALSO     |           |  |  |  |  |  |  |
| 11 | Lenovo                         | i7         | 16                | VERDADERO |           |  |  |  |  |  |  |
| 12 | sangsum                        | i7         | 8                 | VERDADERO |           |  |  |  |  |  |  |
| 13 | Sony                           | i5         | 4                 | FALSO     |           |  |  |  |  |  |  |
| 14 | Dell                           | i5         | 8                 | FALSO     |           |  |  |  |  |  |  |
| 15 | Dell                           | 17         | 16                | VERDADERO |           |  |  |  |  |  |  |
| 16 | Lenovo                         | i7         | 8                 | VERDADERO |           |  |  |  |  |  |  |

|    | E2 • (* fx =O(A2="Dell";A2="Lenovo") |            |                   |           |           |  |  |  |  |  |  |
|----|--------------------------------------|------------|-------------------|-----------|-----------|--|--|--|--|--|--|
|    | А                                    | В          | С                 | D         | E         |  |  |  |  |  |  |
| 1  | PRODUCTO                             | PROCESADOR | MEMORIA<br>RAM GB | GAMA ALTA | OFERTA    |  |  |  |  |  |  |
| 2  | Dell                                 | i3         | 2                 | FALSO     | VERDADERO |  |  |  |  |  |  |
| 3  | Dell                                 | i5         | 4                 | FALSO     | VERDADERO |  |  |  |  |  |  |
| 4  | Lenovo                               | i7         | 8                 | VERDADERO | VERDADERO |  |  |  |  |  |  |
| 5  | sangsum                              | i7         | 16                | VERDADERO | FALSO     |  |  |  |  |  |  |
| 6  | Sony                                 | 15         | 8                 | FALSO     | FALSO     |  |  |  |  |  |  |
| 7  | Sony                                 | i3         | 4                 | FALSO     | FALSO     |  |  |  |  |  |  |
| 8  | Lenovo                               | 13         | 2                 | FALSO     | VERDADERO |  |  |  |  |  |  |
| 9  | Dell                                 | i3         | 4                 | FALSO     | VERDADERO |  |  |  |  |  |  |
| 10 | Dell                                 | 15         | 8                 | FALSO     | VERDADERO |  |  |  |  |  |  |
| 11 | Lenovo                               | i7         | 16                | VERDADERO | VERDADERO |  |  |  |  |  |  |
| 12 | sangsum                              | i7         | 8                 | VERDADERO | FALSO     |  |  |  |  |  |  |
| 13 | Sony                                 | i5         | 4                 | FALSO     | FALSO     |  |  |  |  |  |  |
| 14 | Dell                                 | i5         | 8                 | FALSO     | VERDADERO |  |  |  |  |  |  |
| 15 | Dell                                 | 17         | 16                | VERDADERO | VERDADERO |  |  |  |  |  |  |
| 16 | Lenovo                               | i7         | 8                 | VERDADERO | VERDADERO |  |  |  |  |  |  |

Arrastramos la función hacia abajo, para que automáticamente se digite en cada celda.